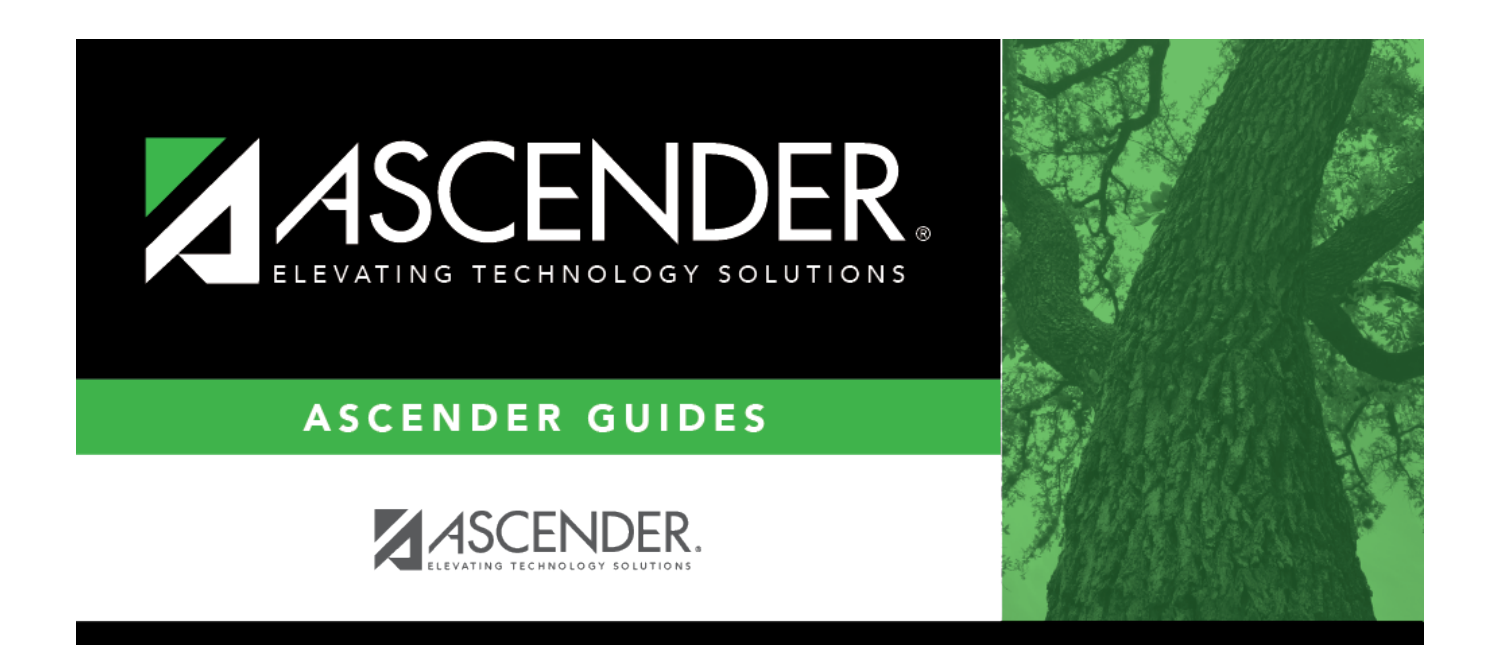

## **Program Information (Current Year)**

i

### **Table of Contents**

| rrent Year) |
|-------------|
| rrent Year) |

# **Program Information (Current Year)**

# Special Education > Maintenance > Student Sp Ed Data > Current Year > Program Information

This tab allows you to maintain current year program information for a student enrolled in special ed, including the student's related services, hearing/visual impairment, and local use codes.

The display-only fields on this page are maintained on Registration > Maintenance > Student Enrollment > SpecEd.

#### Update data:

#### Select a student

□ To retrieve a student's records, select the student in one of the following ways:

| Student                   | <ul> <li>Begin typing the student ID (with leading zeros) or last name. As you begin typing, a drop-down list displays students whose ID or last name <i>begins with</i> the numbers or characters you have typed. The drop-down list displays the students' full name and grade level. From the drop-down list you can select the student.</li> <li>The student can also be located by typing the name in one of the following formats:</li> <li>Last name, comma, first name (smith, john)</li> <li>Last name initial, comma, first name initial (s,i)</li> </ul> |
|---------------------------|----------------------------------------------------------------------------------------------------|
|                           | • Comma, first name (,j)                                                                                                    |
| Texas<br>Unique Stu<br>ID | Type all or part of the student's Texas Unique Student ID to retrieve students whose ID <i>begins with</i> the characters you typed.                                                                                                    |
|                           | TWEDS Data Element: TX-UNIQUE-STUDENT-ID (E1523)                                                                                                    |
|                           | If the student does not have a Unique ID, click TSDS Unique ID button to connect to<br>the TSDS Unique ID Web Service and obtain an ID. Your LEA must have the<br>appropriate credentials through Texas Education Agency Login (TEAL) before this<br>functionality can be used.                                                                                                    |
|                           | Review the Assign a TSDS Unique ID guide for additional information.                                                                                                    |
| Directory                 | Click to select a student from the Directory.                                                                                                    |

| (photo) | If a photo exists for the student, the student photo is displayed.                                                                                                    |  |
|---------|----------------------------------------------------------------------------------------------------|--|
|         | From Registration > Maintenance > Student Enrollment, you can change the student photo:                                                                                                    |  |
|         | 1. Hover over the image, and click <b>Change</b> . The Change Student Photo window opens.                                                                                                    |  |
|         | 2. Click <b>Choose File</b> . Locate and open the file for the new image.                                                                                                    |  |
|         | 3. Click <b>Save</b> . The window closes, and the new image is displayed.                                                                                                    |  |
|         | Photos are not displayed in all applications. They are displayed in Attendance<br>(Inquiry), Discipline, Grade Reporting, Graduation Plan, Health, Registration, and<br>Scheduling. They are not displayed in Special Ed or Test Scores. |  |

#### **Program Information:**

| Secondary<br>Disability     | The student's secondary disability is displayed. This code is not required unless<br>the student has been identified with a secondary disability code by the ARD<br>committee.<br>TWEDS Data Element: SECONDARY-DISABILITY-CODE (E0834) (Code Table:<br>C053)                                |
|-----------------------------|----------------------------------------------------------------------------------------------------|
|                             | SpecEd                                                                                                    |
| Tertiary<br>Disability      | Select the student's tertiary disability.                                                                                                    |
|                             | TWEDS Data Element: TERTIARY-DISABILITY-CODE (E0835) (Code Table: C053) indicates the tertiary, or third, disability recorded in the student's individualized education program (IEP) that meets criteria specified in 19 TAC §89.1040.                                                      |
|                             | This field is maintained on Registration > Maintenance > Student Enrollment > SpecEd                                                                                                    |
| Multi Disability            | The field is selected if the student is multiply disabled.                                                                                                    |
|                             | TWEDS Data Element: MULTIPLY-DISABLED-INDICATOR-CODE (E0882) (Code<br>Table: C088)                                                                                                    |
|                             | This field is maintained on Registration > Maintenance > Student Enrollment > SpecEd                                                                                                    |
| Child Count<br>Funding Code | The federal program under which the student is funded is displayed.<br><b>NOTE:</b> This field is automatically set to 3 ( <i>Individuals With Disabilities Education Act (IDEA) Amendments of 2004</i> ) when a student is enrolled in special education from the Registration application. |
|                             | TWEDS Data Element: CHILD-COUNT-FUNDING-TYPE-CODE (E0832) (Code Table: C066)                                                                                                    |
|                             | This field is maintained on Registration > Maintenance > Student Enrollment > SpecEd                                                                                                    |

| Early Childhood<br>Intervention    | The field is select<br>Intervention (ECI)                                  | ed if the student participates in the Early Childhood program.                                                                                                    |
|------------------------------------|----------------------------------------------------------------------------|----------------------------------------------------------------------------------------------------|
|                                    | TWEDS Data Eler<br>Table: C088)                                            | nent: EARLY-CHILDHOOD-INTERV-IND-CODE (E0900) (Code                                                                                                    |
|                                    | This field is maint                                                        | cained on Registration > Maintenance > Student Enrollment >                                                                                                    |
| Preschool<br>Program (PPCD)        | Select if the stud<br>Disabilities (PPCD<br>and the <b>PPCD Se</b>         | ent is enrolled in the Preschool Program for Children with<br>)). If selected, the student's grade level must be EE, PK, or KG,<br>ervice Location Code field is required.   |
|                                    | TWEDS Data Eler<br>(Code Table: C08                                        | nent: PRESCHL-PROG-CHLDRN-WITH-DISAB-IND-CD (E0899)<br>8)                                                                                                    |
|                                    | PPCD Service<br>Location Code                                              | If PPCD is selected for this student, the program in which the student receives the majority of his special education services is displayed.                                 |
|                                    |                                                                            | TWEDS Data Element: PPCD-SERVICE-LOCATION-CODE PPCD (E1077) (Code Table: C184)                                                                                               |
|                                    | These fields are r<br>Enrollment > Spe                                     | naintained on Registration > Maintenance > Student<br>ccEd                                                                                                    |
| Intellectual<br>Disability Code    | Select the degree                                                          | e of the student's intellectual disability.                                                                                                    |
|                                    | lf a code is select<br>Disability.                                         | ed, the student's <b>Primary Disability</b> must be 06-Intellectual                                                                                                    |
| Adaptive PE                        | Select if the stude<br>students with spe                                   | ent participates in a physical education program adapted for ecial needs.                                                                                                    |
| Weekly Spec ED<br>Instruction Time | Select the amour                                                           | t of time a special ed instructor works with the student.                                                                                                    |
| Vocational<br>Education            | Select the vocation                                                        | onal program in which the student participates.                                                                                                    |
| IEP Services<br>Initiated          | Type the first dat<br>initial IEP. Use the<br>calendar.                    | e on which the student was provided services specified in the<br>e MMDDYYYY format. Or, click 📰 to select the date from a                                                    |
| FIE Report Date                    | Type the date on<br>(FIE) comprehens<br>click 🛃 to select                  | which the student's most recent Full and Individual Evaluation<br>ive assessment was performed. Use the MMDDYYYY format. Or,<br>the date from a calendar.                    |
| Print Profile                      | Select if you wan<br>running Reports :<br>Profiles.<br>This field is autor | t to allow printing of the student's special ed profile when<br>> Special Ed > Student > SEM0350 - Special Ed Student<br>natically selected after ASDR is run.               |
| Non-Public<br>School Name          | Type the name of<br>student is receivi<br>with a non-public                | f the non-public school, institution, or hospital where the<br>ng special ed services. This applies only to students on contract<br>school.                                  |
| Medicaid Eligible                  | Select if the stude<br>The field can also<br>Enrollment > Der              | ent is eligible to receive Medicaid services.<br>be updated on Registration > Maintenance > Student<br>mo2.                                                                  |
| TX Medicaid ID                     | Type the student<br>reimbursement fr<br>health related se                  | 's nine-digit Medicaid ID. This is required to request Medicaid<br>rom the School Health and Related Services (SHARS) for certain<br>rvices provided to special ed students. |

#### **Related Services:**

The following fields in this section indicate if the student is receiving the service. The fields are maintained on Registration > Maintenance > Student Enrollment > SpecEd.

TWEDS Data Elements: AUDIOLOGICAL-SERV-IND-CODE (E0838) COUNSELING-SERVICES-IND-CODE (E0840) MEDICAL-DIAGNOSTIC-SERV-IND-CODE (E0841) OCCUPATIONAL-THERAPY-IND-CODE (E0843) ORIENT-MOBILITY-TRNG-IND-CODE (E0844) PHYSICAL-THERAPY-IND-CODE (E0845) PSYCHOLOGICAL-SERVICES-IND-CODE (E0846) RECREATION-IND-CODE (E0847) SCHOOL-HEALTH-SERVICES-IND-CODE (E0848) SOCIAL-WORK-SERVICES-IND-CODE (E0849)

| Adaptive Equipment       | Select if the student is provided with adaptive equipment or materials.                                                                                                    |
|--------------------------|----------------------------------------------------------------------------------------------------|
| Assistive Technology     | The field is selected if the student receives or is scheduled to receive assistive technology devices/services.                                                                                                    |
|                          | TWEDS Data Element: ASSISTIVE-TECH-INDICATOR-CODE (E0997) (Code<br>Table: C088)                                                                                                    |
|                          | This field is maintained on Registration > Maintenance > Student Enrollment<br>> SpecEd                                                                                                    |
| Interpretive Services    | The type of interpretive services the student receives or is scheduled to receive is displayed.                                                                                                    |
|                          | TWEDS Data Element: INTERPRETING-SERVICES-TYPE-CODE (E1040) (Code<br>Table: C174)                                                                                                    |
|                          | This field is maintained on Registration > Maintenance > Student Enrollment<br>> SpecEd                                                                                                    |
| Medically Fragile        | The field is selected if the student has a serious ongoing illness or chronic condition anticipated to last 12 or more months and requires routine use of medical devices or assistive technology.                                                                    |
|                          | TWEDS Data Element: MEDICALLY-FRAGILE-IND-CODE (E0999) (Code Table:<br>C088)                                                                                                    |
|                          | This field is maintained on Registration > Maintenance > Student Enrollment<br>> SpecEd                                                                                                    |
| Special Seating          | Select if the campus provides the student with any type of special chairs or<br>seating equipment that will enable the student to participate as fully as<br>possible in classroom activities. If the campus provides a wheelchair, this<br>field should be selected. |
| Supplemental<br>Services | Indicate how supplemental consultative assistance is provided.                                                                                                    |

| Transportation  | The field indicates if transportation is provided for the student, as<br>determined by the Admission, Review and Dismissal (ARD) committee.<br>TWEDS Data Element: TRANSPORTATION-INDICATOR-CODE (E0851) (Code<br>Table: C088)<br>This field is maintained on Registration > Maintenance > Student Enrollment<br>> SpecEd |
|-----------------|----------------------------------------------------------------------------------------------------|
| Wheelchair Code | Select if the student uses a wheelchair.                                                                                                    |

#### Local Use:

One eight-character date field and eight one-character fields are available for the district to maintain any locally-defined data about the student for the current year. Type data in these fields as needed.

#### Hearing/Visually Impaired:

| Date of Hearing<br>Exam         | Type the date when the most recent hearing exam by a licensed audiologist was performed for the student. This field can also be updated on<br>Registration > Maintenance > Student Enrollment > SpecEd. Use the<br>MMDDYYYY format.            |
|---------------------------------|----------------------------------------------------------------------------------------------------|
| Degree of Hearing<br>Loss       | Select the code indicating the degree of the student's hearing loss.                                                                                                    |
| Date of Visual Exam             | Type the date when the most recent visual exam by a licensed eye specialist was performed for the student. Use the MMDDYYYY format.                                                                                                    |
| Right/Left Eye Snell<br>Correct | Type the measurement of the visual acuity of the student's right and left<br>eye, as measured with the Snellen eye chart (e.g., 20/200). If the student's<br>vision cannot be assessed, type one of the following codes used to measure<br>it: |
|                                 | • CF - Count fingers                                                                                                    |
|                                 | • HM - Hand movement                                                                                                    |
|                                 | • LP - Light perception                                                                                                    |
|                                 | OP - Object perception                                                                                                    |
| Percent Vision Loss             | Type the number indicating the percentage of the student's vision loss.                                                                                                    |
| Reading Level Large<br>Type     | Select the grade level at which the student is reading using these                                                                                                    |
| Reg Туре                        | materials/methods.                                                                                                    |
| Aural                           |                                                                                                    |
| Reading Level Other             | Select the student's reading level.                                                                                                    |
| Parental Consent                | Select if the student's parent provided consent to TEA to release the student's name to service providers who work with VH/DB students.                                                                                                    |
| Major Cause of<br>Deaf/Blind    | Indicate the primary cause of the student's deaf-blind disability.                                                                                                    |

#### **Extended School Year Services:**

| Extended<br>School Year<br>Services                 | Select if the student receives year-round services rather than receive services<br>only during the school year.<br>If selected, enter data for the next two fields.                                                                                                    |
|-----------------------------------------------------|----------------------------------------------------------------------------------------------------|
| Extended<br>School Year<br>Services Hours           | Type the number of contact hours in an instructional setting provided to the student through the ESY services component of special education. The format is ###.#. For example, if the number of hours is 95, type 095.0.<br>TWEDS Data Element: TOTAL-ESY-CONTACT-HOURS-IN-INSTR-SETTING (E1013) |
| Extended<br>School Year<br>Services Speech<br>Hours | Type the number of speech contact hours provided to the student through the ESY services component of special education. The instructional setting should be 00. The format is ###.#. For example, if the number of hours is 0.5, type 000.5.                                                     |

These fields can be entered before running ASDR for the current year.

After running ASDR, the fields can also be updated for the prior year if you have been granted historical update access in Security Administration and you have full access to the Program Information tab.

The fields are cleared in the next school year.

#### **IEP Continuer:**

| Begin Date    | Type or select the date the student enrolled in the program.                                                                                                    |
|---------------|----------------------------------------------------------------------------------------------------|
| End Date      | Type or select the date the student ended participation in the program.                                                                                                    |
| IEP Continuer | Select if the student is at least 18 years old as of September 1 and has satisfied the credit requirements for high school graduation, but has not completed his individualized education program (IEP), and is enrolled and receiving IEP services.<br>TWEDS Data Element: IEP-CONTINUER-INDICATOR-CODE (E1564) (Code Table: C088) |

Click **Save**.

#### **Other functions and features:**

| Medical Alert | View medical alert.<br>The button is displayed if a medical warning exists for the student and <b>Consent</b><br><b>to Display Alert</b> is selected on Health > Maintenance > Student Health ><br>Emergency. |
|---------------|----------------------------------------------------------------------------------------------------|
|               | Click to view the student's medical alert information.                                                                                                    |

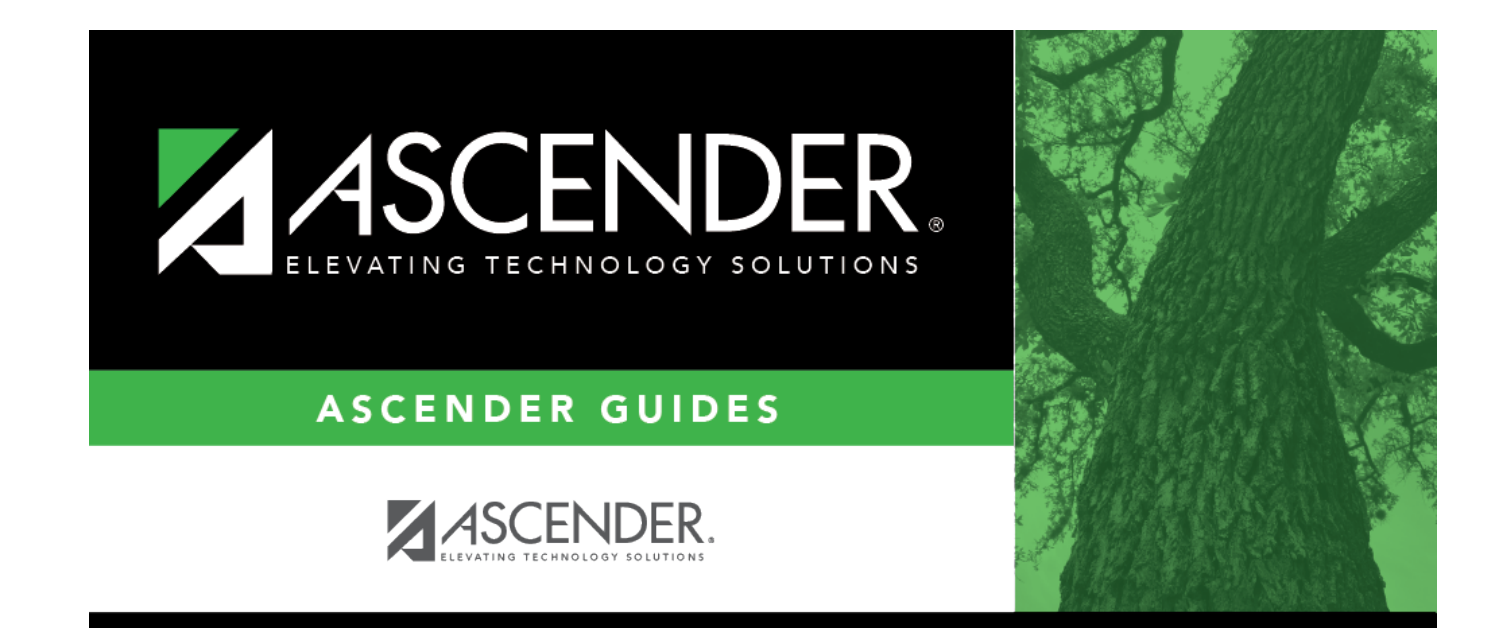

### **Back Cover**